## KinderConnect - Adding Caretakers/Sponsors to a Child

Click Detail under Sponsors.

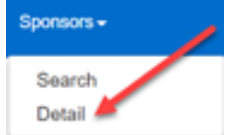

Е

There might already be information in the Sponsor Detail that you would like to review, otherwise press New to create a record. Enter the required information about the new caretaker/sponsor indicated by a red asterisk (\*). Be sure to add a telephone number to a Caretaker/ Sponsor since it will be required to check children in and out of care.

| New Delete           | Save  | Cancel           | Merge    | Upload Pict    | ure    |   |
|----------------------|-------|------------------|----------|----------------|--------|---|
| * denotes a required | field |                  |          |                |        |   |
| Sponsor ID:          | 2     | 55               |          |                |        |   |
| First Name:          | А     | nn               |          |                |        | 4 |
| Middle Name:         |       |                  |          |                |        |   |
| Last Name:           | A     | artsen           |          |                |        |   |
| Sponsor Type:        | 1     |                  |          |                |        |   |
| Phone Number:        |       |                  |          |                |        |   |
| Email Address:       |       |                  |          |                |        |   |
| CIN:                 |       |                  |          |                |        |   |
| Case Number:         | A     | artsen746        |          |                |        |   |
| Inactive:            |       | 1                |          |                |        |   |
| Region:              | * (   | Dhio Region 💙    |          |                |        |   |
| Sponsored Children:  | * A   | dd Children      |          |                |        |   |
|                      |       | Child Name       | Relation | nship to Child | Delete |   |
|                      |       | Aartsen, Abe (PC | ) Parent | ~              |        |   |
|                      |       | Andrew Deve (DC  | N Deved  |                |        |   |

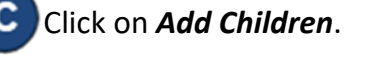

Region:

Ohio Region 🗸 Sponsored Children: Children

For more information, visit www.ohiocctap.info, email us at supportOH@kindersystems.com or call us at 1-833-866-1708. Enter the Child's First and Last Name. Press Search.

| Select Children |        |
|-----------------|--------|
| First Name:     | Count  |
| Last Name:      | Search |

Check the box next to the name of the Child you want to select. Press **OK**.

| S | Child Name     | Date of Birth |  |  |  |
|---|----------------|---------------|--|--|--|
|   | Anderson, Mike | 1/1/2014      |  |  |  |
|   | OK Cancel      |               |  |  |  |

Repeat, starting at Step C, as many times as necessary to add more children.

In the Sponsor Detail page, press the drop-down arrow next to the Child Name to select the relationship between the Caretaker/Sponsor and the child.

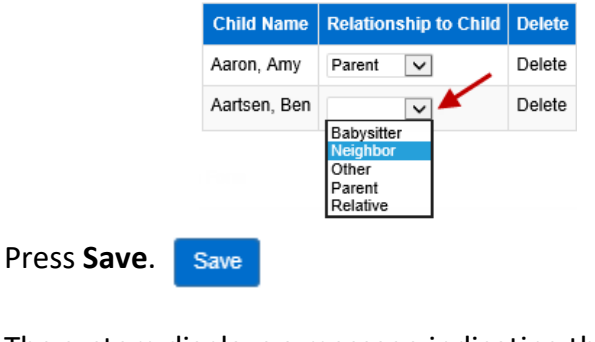

The system displays a message indicating the record saved successfully.